# A Way to UEFI Shell(1)

本文介绍如何搭建一个 UEFI Shell 的编译坏境。推荐在虚拟机中安装,理由是编译 UEFI 涉及到安装 Visual Studio 和 DDK,有可能和你当前系统中的编译环境出现冲突。并且在实践中,我发现 UEFI 的模拟环境无法在 Win7 32/64 下正常启动(按道理应该是支持 Win7 32 位的,但是非常不幸,我的运行始终有错误)。此外,使用虚拟机还有方便迁移(分发虚拟机文件即可)和环境统一(虚拟出来的操作系统在不同的机器上是相同)等等优点。

下面就是选择何种虚拟机的问题,我推荐使用 VirtualBox,一方面这是免费的虚拟机,功能方面可以同 VMWare 比肩。另一方面,同 Windows7 自带的 XP Mode 相比,VirtualBox 还可以支持安装 Ubuntu 或者其他操作系统(比如,你想重新编译 Memtest86 的 Source Code 需要用到 Linux), XP Mode 不支持 Ubuntu 12.04,我曾经花费大力气尝试在其下安装该版本 但是最终徒劳无功。

在虚拟机中搭建编译环境的方法:

- 1. 安装 VirtualBox。创建一个 XP 虚拟机,在其上安装一个 32 位的 XP,我使用的是 Deepin-LiteXP-SP3.ISO 。这是裁剪过后的版本,安装文件小,安装后占地也小节省 空间.
- 2. 安装 VS2008ExpressWithSP1ENUX1504728.iso,这是一个免费的版本。

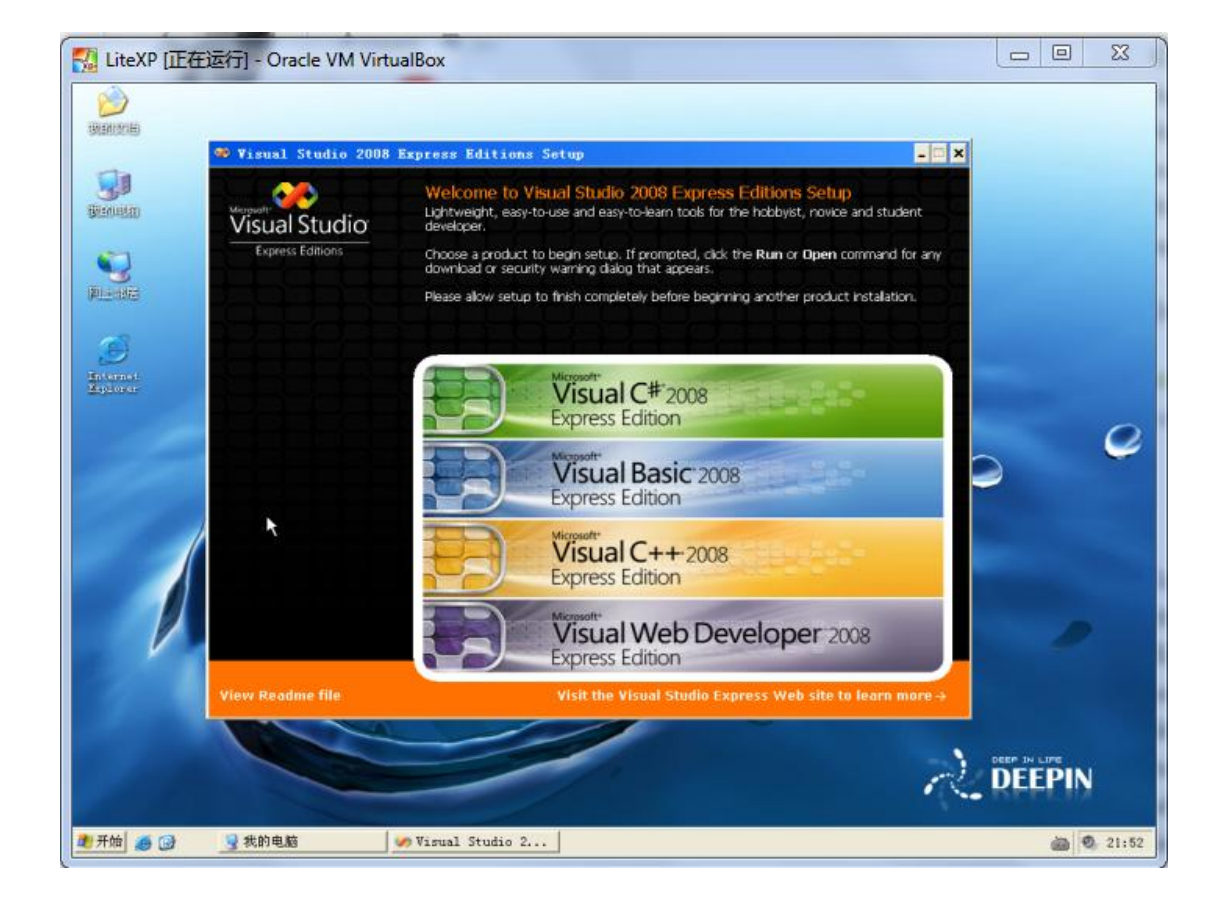

2.1 选择安装"Visual C++ 2008"

# 2.2 安装完成的样子

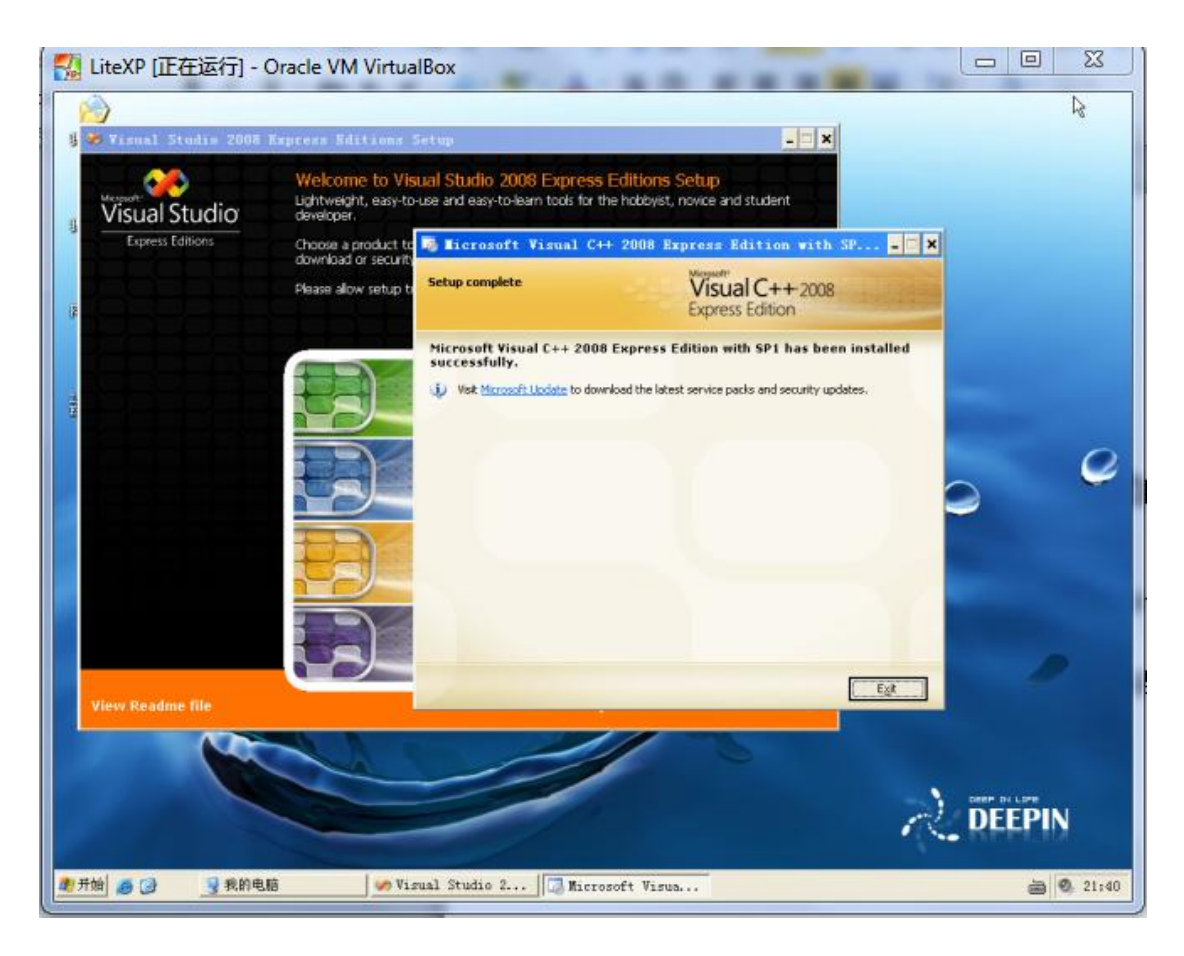

3. 下面介绍通过硬盘映射的方法来进行 Host 和 Slave 的数据交换。此外还可以设置直接拖拽之类的,但是从实践上来看,拖拽之类的方法不稳定。

3.1 需要安装 VirtualBox 的增强包 VBoxGuestAdditions\_4.2.8.iso(下载自 VirtualBox 的网站)。通过挂接的方式映射到安装的 XP 中。此外还可以直接从"Device"->"Install Guest Additions...."中安装。如果你没有这个菜单,可以使用右 Ctrl+C 方式调出来。

| 🤔 LiteXP - 设置                                                                                                    | ? <mark>x</mark>                                          |
|----------------------------------------------------------------------------------------------------|-----------------------------------------------------------|
| ■ 常規       存储         ● 京市       存储         ● 方音       □ LiteXP.vhd         ● 四络       ③ VBoxGuestAdditions_4.2.8.iso         ● USB设备       中京文件本 | 属性<br>名称(N): IDE<br>型号(T): PIIX4 ▼<br>√ 使用主机输入输出 (I/O) 缀存 |

# 3.2 在 XP 中安装之

| 🔣 LiteXP [正在运行] - Oracle VM Virt                           | ualBox |                                                            |                                                          |                                                                   | X  |
|------------------------------------------------------------|--------|------------------------------------------------------------|----------------------------------------------------------|-------------------------------------------------------------------|----|
| 😼 D:\                                                      |        |                                                            |                                                          | -                                                                 | 5  |
| 文件(E) 编辑(E) 查看(V)                                          | 收藏 (A) | 工具(11) 帮助(11)                                              |                                                          |                                                                   | 1  |
| 🔇 后退 🔹 🕘 🔸 🏂 🔎 攅                                           | 瘏 🜔 文件 | € 🛛 🔃 -                                                    |                                                          |                                                                   |    |
| 地址(D) 😵 D:\                                                |        |                                                            |                                                          | 💌 🏓 🗄                                                             | 诗至 |
| <b>文件和文件夹任务</b>                                            | *      | 32Bit                                                      | 64Bit                                                    | cert                                                              |    |
| Web<br>学 共享此文件夹                                            | P      | 052                                                        | AUTORUM. INF<br>安装信息<br>1 KB                             | autorun. sh<br>SH 文件<br>7 KB                                      |    |
| 其它位置                                                       | *      | runasroot. sh                                              | VBoxLinuxAdditio                                         | VBoxSolarisAddit                                                  |    |
| 夏 我的电脑                                                     | 44     | SH VIF<br>6 KB                                             | RUN 17<br>7,990 KB                                       | PKG_V_1+<br>17,552 KB                                             |    |
| <ul> <li>□ 共享文档</li> <li>○ 共享文档</li> <li>○ 网上邻居</li> </ul> |        | VBoxWindowsAddit<br>VirtualBox Guest<br>Oracle Corporation | VBoxWindowsAddit<br>Oracle VM Virtus<br>Oracle Corporati | t<br>a VBoxWindowsAddit<br>Oracle VM Virtua<br>Oracle Corporation |    |
| 详细信息                                                       | *      |                                                            |                                                          |                                                                   |    |

3.3 设置 HOST 中的 C:\uefi 目录为共享,以方便进行数据交换

|                                                                                                    | ※ 添加共享文件夹         共享文件夹路径:       C:\UEFI         共享文件夹名称:       UEFI         「只读分配(R)       「日時技載(A)         「日前技載(A)       「国定分配(M)         確定       確定 | ? ×                                                                              |   |
|----------------------------------------------------------------------------------------------------|----------------------------------------------------------------------------------------------------|----------------------------------------------------------------------------------|---|
| <ul> <li>※ LiteXP - 设置</li> <li>第 規</li> <li>系统</li> <li>显示</li> <li>存储</li> <li>声音</li> <li>『 网络</li> <li>※ 串口</li> <li>✓ USB设备</li> <li>共享文件夹</li> </ul> | 共享文件夫           共享文件夫列表(F)           名称 路径           · 固定分配           UEFI CAUEFI           临时分配                                                         | 自动挂载<br>是<br>tuse x: \\vboxsvr\share' 从DOS<br>xxsf share mount_point' 从Linux类能包。 | ? |

确定 取消 帮助(H)

3.4 在 XP 中选择"我的电脑" → "工具" → "映射网络驱动器",即可设置一个 Z:

| 💈 我的电脑                        |                                                                                                    |    |
|-------------------------------|----------------------------------------------------------------------------------------------------|----|
| 文件(2) 编辑(2) 查看(2) 收録          | 寨(A) 工具(T) 帮助(H)                                                                                                    |    |
| 🕝 后退 🔻 🕘 🖌 🏂 🔎 捜索 🧯           | > 文件夹 □                                                                                                    |    |
| 地址 (D) 😼 我的电脑                 |                                                                                                    |    |
| <b>系统任</b><br>映射网络驱动器<br>☑ 查· | ¥<br>Windows 可以帮助您连接到共享的网络文件夹,并给<br>该连接指派一个驱动器号,这样您就可以从"我的电 or 的文                                                                                                    |    |
| 診 樹<br>₽ 更                    | 脑"访问该文件夹。<br>请为要连接到的连接和文件夹指定驱动器号:                                                                                                    |    |
| 其它位                           |                                                                                                    | Ŷ× |
| S 🛛                           | 文件来 (D): 请选择共享的网络文件夹                                                                                                    |    |
| 我                             | Plyu: \\ser<br>▽ 答录时重                                                                                                    |    |
| 白 共                           | 使用其他用 9 网上邻居                                                                                                    |    |
|                               | 注册联机存在<br>同 🖓 Microsoft Windows Network                                                                                                    |    |
|                               | 🕀 🛃 Workgroup                                                                                                    |    |
| 详细信                           | <上一步 (B) □ VirtualBox Shared Folders                                                                                                    |    |
| <b>我的电</b>                    | Charles and the second second |    |
|                               | (E:)                                                                                                    |    |
|                               | 新建文件夹(20) 确定 取消                                                                                                    |    |

3.5 在 Slave 中每次访问 z: 其中的内容是我们 HOST 中的 C:\UEFI 目录的内容

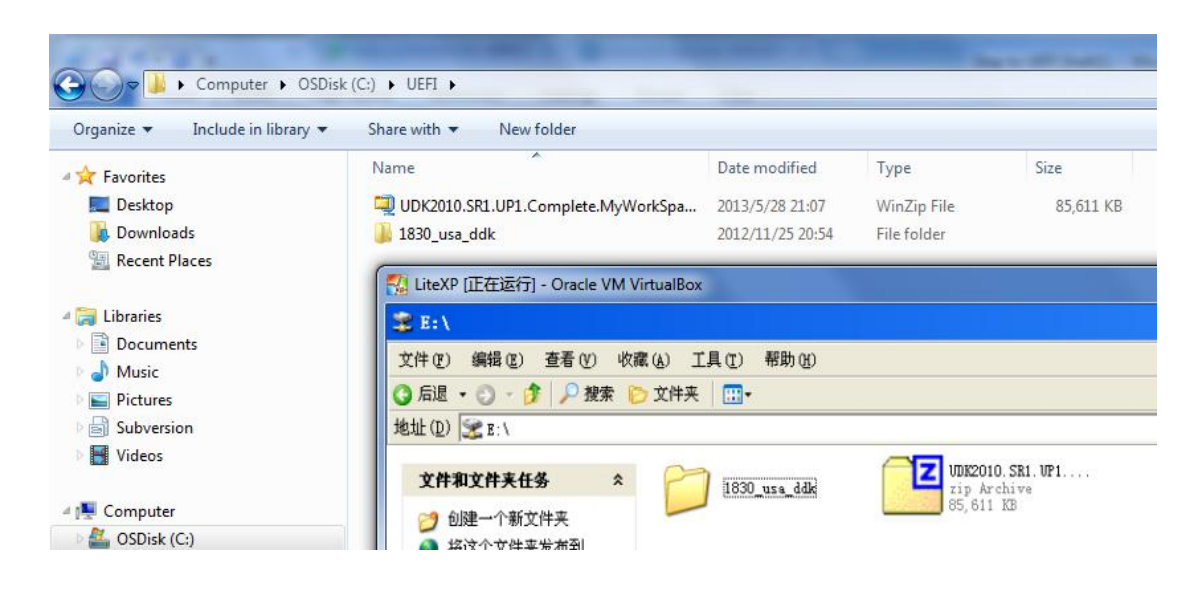

4. 安装 DDK,这里使用的是 1830\_usa\_ddk.rar,完全选择默认安装即可。

| 🚪 Microsoft Windows Driver Development Kit                                  | t                    |
|-----------------------------------------------------------------------------|----------------------|
| Installation Progress<br>Setup will now install the components you have sel | lected.              |
|                                                                             |                      |
|                                                                             |                      |
| Installing: Windows Server 2003 Headers                                     |                      |
| Installing Cab: wnet_SDKINCS3                                               |                      |
| Overall Progress:                                                           |                      |
|                                                                             |                      |
|                                                                             |                      |
|                                                                             |                      |
|                                                                             | <上一步(B) 完成 <b>取消</b> |

5. 至此,编译环境已经安装完毕,下面进行 UEFI 代码的安装和编译。从这步开始, 所有操作都是在 Slave 的 XP 环境中进行的。完完全全可以将 Slave 当作一台电脑来 看待。

5.1 下载 EDK2: UDK2010.SR1.UP1.Complete.MyWorkSpace.zip 可以在下面的页面找 到 <u>http://sourceforge.net/apps/mediawiki/tianocore/index.php?title=UDK2010</u>

| A Name                                       | Туре          | Modified        | Size       |
|----------------------------------------------|---------------|-----------------|------------|
| 퉬 Documents                                  | Folder        | 2012/6/25 14:43 |            |
| 🖳 BaseTools(Unix).tar                        | WinZip File   | 2012/6/5 2:10   | 35,758,080 |
| RaseTools(Windows).zip                       | WinZip File   | 2012/6/5 2:10   | 11,167,106 |
| 🖳 UDK2010.SR1.UP1.MyWorkSpace.zip            | WinZip File   | 2012/6/25 15:18 | 18,129,254 |
| UDK2010.SR1.UP1-ReleaseNotes-MyWorkSpace.txt | Text Document | 2012/7/2 8:51   | 12,950     |
|                                              |               |                 |            |

### 5.2 压缩包中内容如下:

#### 5.3 将 BaseTools(Windows)内容解压到 c:\edk2

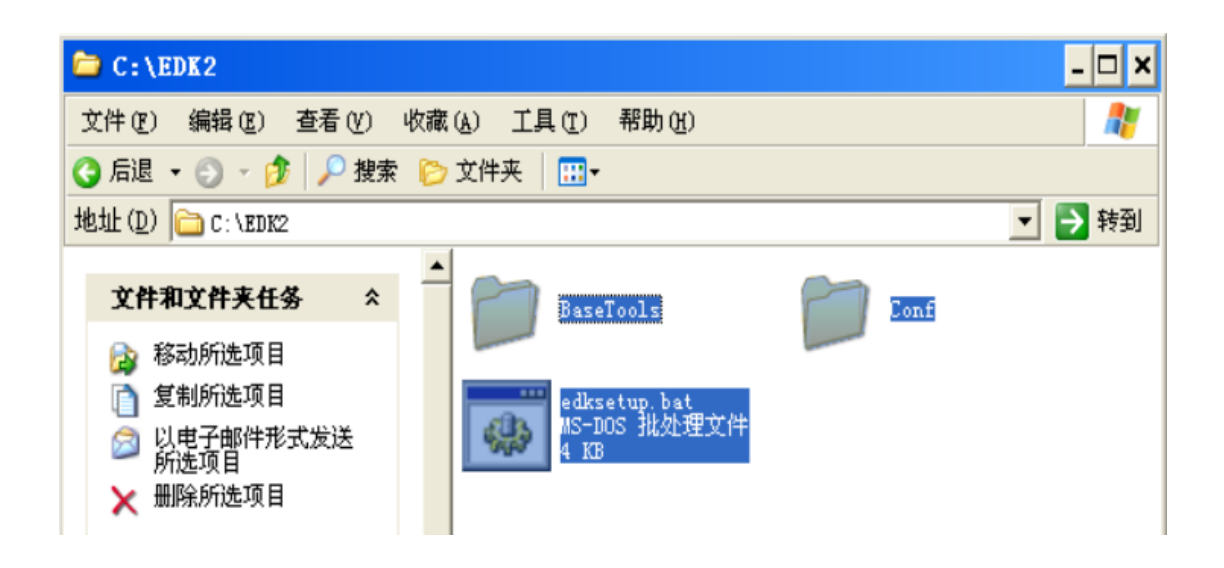

5.3 将 UDK2010.SR1.UP1.MyWorkSpace.zip 中 MyWorkSpace 目录中的内容也解压到 c:\EDK2 下面

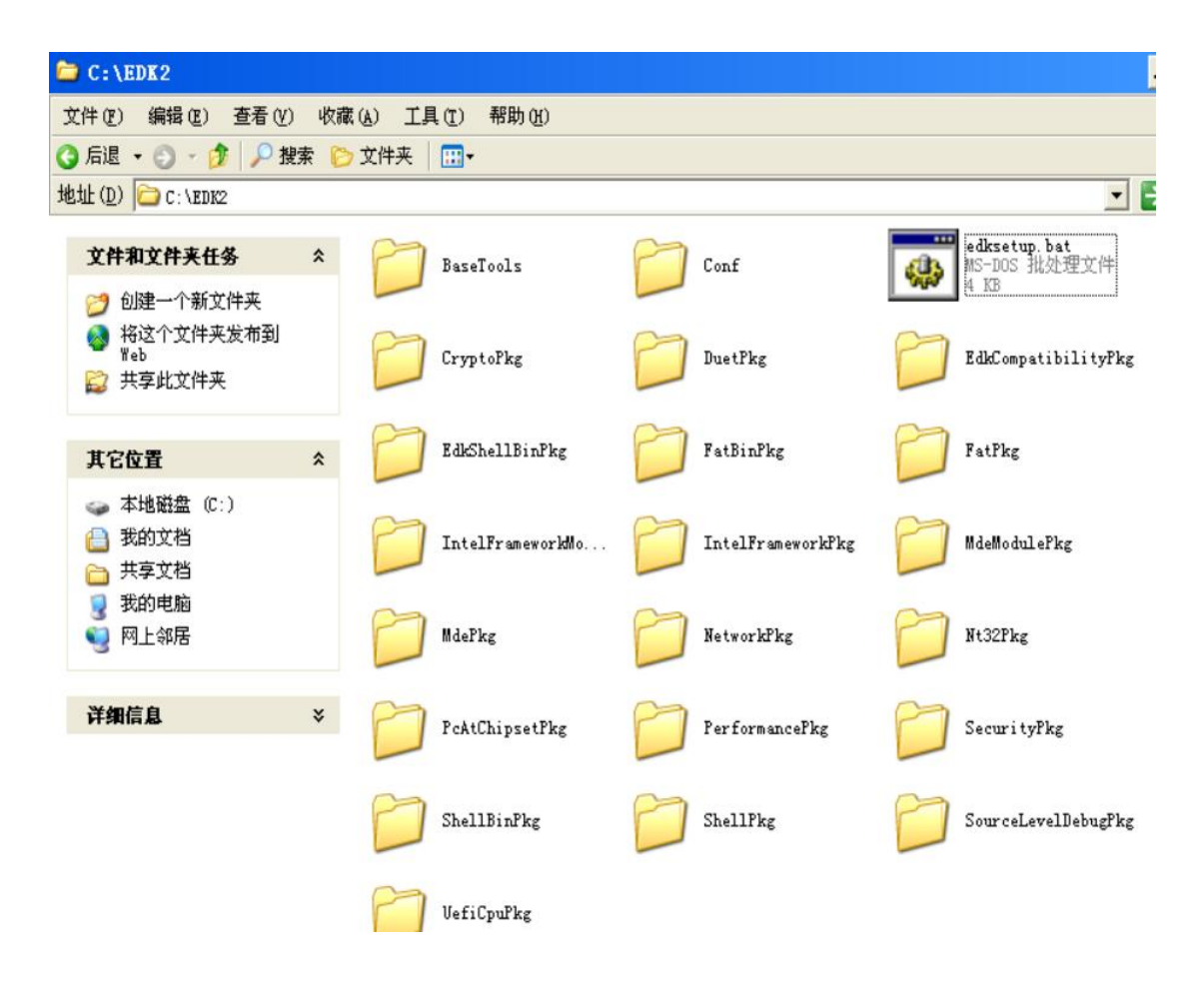

5.5 从"开始"→"所有程序"→"Microsoft Visual C++ 2008 Express Edition"→"Visual Studio Tools"中"Visual Studio 2008 Command Prompt"中进入 VS2008 的命令行。

|      | Windows Media                                                                                                    | Player 💋 我的音乐                             |   | 21.                     |                    |
|------|----------------------------------------------------------------------------------------------------|-------------------------------------------|---|-------------------------|--------------------|
|      |                                                                                                    | 🕵 Microsoft Update                        |   | 10                      |                    |
| Ζz   | 7-Zip File Mar                                                                                                   | 📷 Mic 🛋 Visual Studio 2008 Command Prompt | G | Visual Studio Tools     | *                  |
|      | V:1 St. 1: .                                                                                                    | 前 附件                                      | • | Microsoft Visual C++ 20 | 08 Express Edition |
| C:\  | Command Prompt                                                                                                   | 🛅 启动                                      | • |                         |                    |
| (mm) |                                                                                                    | 🛅 游戏                                      |   | 10                      |                    |
|      | 记亊本                                                                                                    | 🍯 Internet Explorer                       |   | E.                      | 0                  |
| -    |                                                                                                    | 🗐 Outlook Express                         |   |                         |                    |
| 3    | 新建连接向导                                                                                                    | 💽 Windows Media Player                    | 4 |                         |                    |
|      |                                                                                                    | ️️ XP优化模式设置                               |   |                         |                    |
|      |                                                                                                    | m 7-Zip                                   |   | 0                       |                    |
|      | and the second second second second second second second second second second second second second second second | 🛅 Development Kits                        | • |                         |                    |
| 1    | 所有程序(图)▶                                                                                                    | 🛅 Oracle VM VirtualBox Guest Additions    |   |                         |                    |
|      |                                                                                                    | 💋 注销 (L) 🚺 关闭计算机 (U)                      |   |                         | TC. DEEP           |

5.6 进入 c:\edk2 运行 "edksetup.bat ---nt32" (注意是 2 个 "-")

| 🚥 Visual Studio 2008 Command Prompt                                                                                                    |
|----------------------------------------------------------------------------------------------------|
| Setting environment for using Microsoft Visual Studio 2008 x86 tools.                                                                                                    |
| C:\Program Files\Microsoft Visual Studio 9.0\VC>cd\                                                                                                    |
| C: \>cd edk2                                                                                                    |
| C:\EDK2>edksetup.batnt32<br>PATH = C:\EDK2\BaseTools\Bin;C:\EDK2\BaseTools\Bin\Win32;C:\Pr<br>am Files\Microsoft Visual Studio 9.0\Common?\IDE;C:\Program Files\Microsoft V<br>al Studio 9.0\VC\BIN;C:\Program Files\Microsoft Visual Studio 9.0\Common?\Too<br>C:\WINDOWS\Microsoft.NET\Framework\v3.5;C:\WINDOWS\Microsoft.NET\Framework\v2<br>50727;C:\Program Files\Microsoft Visual Studio 9.0\VC\VCPackages;C:\Program I<br>s\Microsoft SDKs\Windows\v6.0A\bin;C:\WINDOWS\system32;C:\WINDOWS;C:\WINDOWS\<br>tem32\Wbem |
| WORKSPACE = C:\EDK2<br>EDK_TOOLS_PATH = C:\EDK2\BaseTools                                                                                                    |
| copying target.template to C:\EDK2\Conf\target.txt<br>copying tools_def.template to C:\EDK2\Conf\tools_def.txt<br>copying build_rule.template to C:\EDK2\Conf\build_rule.txt                                                                                                    |
| Rebuilding of tools is not required. Binaries of the latest,<br>tested versions of the tools have been tested and included in the<br>EDK II repository.                                                                                                    |
| If you really want to build the tools, use the ForceRebuild option.                                                                                                    |
| <pre>!!! WARNING !!! No CYGWIN_HOME set, gcc build may not be used !!!</pre>                                                                                                    |
| C:\EDK2>                                                                                                    |

5.7 打开 c:\edk2\conf\target.txt 修改 TOOL\_CHAIN\_TAG = VS2008 (注意, 如果这里 是 VS2008 不是 VS2008x86)

| )后退 •                                  | ○ · 1 ○ 接索 ○ 文件来                  |                                 |                                                          |
|----------------------------------------|-----------------------------------|---------------------------------|----------------------------------------------------------|
| istit (D)                              | C:\FIK2\Conf                      |                                 |                                                          |
| 文件和:                                   | 文件夹任务 <b>*</b>                    | build_rule_txt<br>其本文档<br>20138 | ReadMe.txt<br>文本文档<br>1 NB                               |
|                                        | 📕 target.txt - 记事本                |                                 |                                                          |
| (3) 451                                | 文件(E) 编辑(E) 格式(D) 查看              | (Y) 帮助(H)                       |                                                          |
| ● 裕<br>● 松<br>◎ 以<br>文<br>大<br>小<br>11 | #<br>#<br>Target_arch =           | IA32                            | If not specif<br>in the platfor<br>built.                |
| X                                      | # TOOL_DEFINITION_FILE<br>#<br>#  | Filename Optional               | Specify the name<br>the tools to use<br>WORKSPACE/Conf/1 |
| AEN                                    | TOOL_CHAIN_CONF =                 | Conf/tools_def.txt              |                                                          |
| È ED3 ● 批3                             | # TAGNAME<br>#                    | List Optional                   | Specify the name<br>If not specified                     |
| 夏斑                                     | TOOL_CHAIN_TAG =                  | US2008                          | used for the bus                                         |
| 详细信                                    | # MAX_CONCURRENT_THREAD<br>#<br># | NUMBER NUMBER Option            | nal The number of<br>value to one<br>cores or CPU        |

5.8 在 c:\edk2 下面输入 build 即开始编译

| LiteXP [正在运行] - Oracle VM VirtualBox                                                       |   |
|--------------------------------------------------------------------------------------------|---|
| 🖼 Visual Studio 2008 Command Prompt - 🗗 🗙                                                  |   |
| Region Name = None                                                                         | I |
| Generate Region at Offset 0x0<br>Region Size = 0x280000<br>Region Name = FU                |   |
| Generate Region at Offset 0x280000<br>Region Size = 0xC000<br>Region Name = DATA           |   |
| Generate Region at Offset 0x28C000<br>Region Size = 0x2000<br>Region Name = None           |   |
| Generate Region at Offset 0x28E000<br>Region Size = 0x2000<br>Region Name = DATA           |   |
| Generate Region at Offset 0x290000<br>Region Size = 0x10000<br>Region Name = None          |   |
| GUID cross reference file can be found at c:\edk2\Build\NT32\DEBUG_US2008\FU\Gui<br>d.xref |   |
| FU Space Information<br>FURECOUERY [78%Full] 2621440 total, 2067792 used, 553648 free      |   |
| - Done -<br>Build end time: 14:50:18, Jun.20 2013<br>Build total time: 00:07:24            |   |
| C:\EDK2>                                                                                   | 1 |

# 5.9 使用"build run"命令即可启动 Shell 的虚拟机。

| 🚮 LiteXP [正在运行] - Oracle VM VirtualBox                                                                                                    |                                                                                                    | _ <b>_</b> ×                                                                                                    |
|----------------------------------------------------------------------------------------------------|----------------------------------------------------------------------------------------------------|----------------------------------------------------------------------------------------------------|
| 🖬 Visual Studio 2008 Command Prompt - build                                                                                                    | l run                                                                                                    | - <del>0</del> ×                                                                                                    |
| PlOpenBlock: Could not open \\j:, 2<br>Start showing progress bar Press any key<br>Showing progress barRemaining 10 second?<br>Showing progress barRemaining 9 second?<br>Showing progr                                                                                                    | to stop j <del>2† – 722</del><br><b>DGA Vindov 2</b>                                                                                                    |                                                                                                    |
| Showing progr<br>Showing progr<br>Showing progr<br>Showing progr<br>Showing progr<br>Showing progr<br>Showing progr<br>Current running mode<br>Device mapping table<br>Type Page<br>Fart0 :BlockDevice<br>00 00000<br>05 00000 FA-0080C73C8881.0000<br>06 00000<br>06 00000<br>06 00000<br>07 00000 Fart1 :BlockDevice<br>UenHw (SBC511<br>Booting EFI I<br>PROGRESS CODE<br>InstallProtoc<br>InstallProtoc<br>InstallProt | EFI Shell ver         31 [1.0]       Device mappin         1.1.2       fsmt0 :Bloc         - Alias :       FA-0080C73C88         3B1-76F3-:       fsmt1 :Bloc         0000)       VenH         - Alias :       FA-0080C73C88         3B1-76F3-:       blk0 :Bloc         0000)       VenH         - Alias :       FA-0080C73C88         3B1-76F3-:       blk0 :Bloc         0000)       VenH         - Alias :       FA-0080C73C88         3B1-76F3-:       blk1 :Bloc         0000)       VenH         - Alias :       FA-0080C73C88         3B1-76F3-:       blk1 :Bloc         0000)       VenH         - Alias :       FA-0080C73C88         3B1-76F3-:       blk1 :Bloc         0000)       Press ESC in         Shell>_       shell>_         is to skip       Shell>_ | sion 2.31 [1.0]<br>ng mode 1.1.2<br>g table<br>KDevice - Alias [8<br>u(S8C51881-76F3-11D4-BCEA-0080C73C8881)/VenHw(0C95A<br>81.0000000)<br>KDevice - Alias [9<br>u(S8C51881-76F3-11D4-BCEA-0080C73C8881)/VenHw(0C95A<br>81.01000000)<br>KDevice - Alias (null)<br>u(S8C51881-76F3-11D4-BCEA-0080C73C8881)/VenHw(0C95A<br>81.00000000)<br>KDevice - Alias (null)<br>u(S8C51881-76F3-11D4-BCEA-0080C73C8881)/VenHw(0C95A<br>81.01000000)<br>1 seconds to skip startup.nsh, any other key to con |
| 🍠 开始 🥶 🞯 🛛 🔤 Visual Studio 2 📃 UGA N                                                                                                    | /indow 1 UGA Window 2                                                                                                    | 🖮 🥘 😚 14:52                                                                                                    |

最后,本文配置出来的 VirtualBox 可以在如下地址下载到,注意这个镜像可能和虚拟机 版本密切相关,同时也给出我使用的 VirtualBox 版本。

## http://pan.baidu.com/share/link?shareid=3077414031&uk=4195377149

#### 密码:lsn5

后面我的一些实验将会基于这样的虚拟环境进行。

参考:

- 1. <u>http://sourceforge.net/apps/mediawiki/tianocore/index.php?title=UDK2010</u>
- 2. <u>http://blog.yam.com/white5168/article/48233578</u>(墙内无法访问)